## Paso 1 - Guardian creará y confirmará su account – Una vez

## Paso 2 - El tutor firmará el consentimiento - Una vez por autorización

## Paso 3 - El guardián iniciará sesión y firmará para las asistencias solicitadas

Paso 1 – <u>Guardian creará su cuenta</u>. - The Guardian recibirá un correo electrónico dirigiéndolos a la pantalla de registro de EnterClaims para comenzar a configurar su cuenta.

The Guardian ingresará la información necesaria en la pantalla de creación de la cuenta para crear su cuenta.

\*\*Tenga en cuenta que es extremadamente importante que el correo electrónico que utiliza el Guardián sea también el correo electrónico que se encuentra en RECLAMACIONES.

The Guardian recibirá un correo electrónico de confirmación con un código de confirmación. Luego deben confirmar su cuenta haciendo clic en el enlace en el correo electrónico recibido, o yendo a la segunda opción en el sitio web de EnterClaims "Si ha recibido un correo electrónico de activación de nosotros, haga clic aquí para activar su cuenta".

| JAMES McGUINNE<br>& ASSOCIATES INC<br>Consultants | * EnterCLAIMS                                                         |
|---------------------------------------------------|-----------------------------------------------------------------------|
| User Name:<br>Password:                           | Login                                                                 |
| Don't have a username and passw                   | ord? Click here first                                                 |
| If you have received an activation                | email from us, click here to activate your account.                   |
| If you have signed up for an accou                | int but did not receive an activation email, click here to resend it. |
|                                                   | Copyright 2005-2020 © James McGuinness and Associates                 |
|                                                   | For help using the site click here.                                   |

A continuación, se le pedirá a The Guardian que introduzca su nombre de usuario y el código de confirmación que se recibió para completar la configuración de su cuenta.

| JAMES MCGUINNESS<br>& ASSOCIATES INC.<br>Consultants | EnterCLAIMS                                           |
|------------------------------------------------------|-------------------------------------------------------|
| Username:                                            |                                                       |
| Activate Account                                     |                                                       |
|                                                      | Copyright 2005-2020 © James McGuinness and Associates |
|                                                      | For help using the site click here.                   |

Paso 2- <u>Firma de un consentimiento</u> : después de que la cuenta haya sido creada y confirmada, el Guardián iniciará sesión con el nombre de usuario y la contraseña que eligió y se llevará a la pantalla de inicio del Guardián.

| JAMES McGUINNESS<br>& ASSOCIATES INC.<br>Consultants<br>Home Maintenance ES                                       | EnterCL                                                                             | AIMS                                         |                                                                   |                         |                        |                       | 08/26/2020<br>2:46:46 PM |
|----------------------------------------------------------------------------------------------------|-------------------------------------------------------------------------------------|----------------------------------------------|-------------------------------------------------------------------|-------------------------|------------------------|-----------------------|--------------------------|
| Guardian Home                                                                                                    |                                                                                     |                                              |                                                                   |                         |                        |                       |                          |
| Information<br>To submit online signatures fo<br>sign the consent form listed in<br>Attendances awaiting signatur | r a therapy, you must first<br>the table to the left.<br>es will then appear in the | Consent Forms<br>Child Name<br>QUINN, EDMUND | Service Description<br>20.00x15 TOTAL COOR                        | Start Date<br>4/11/2020 | End Date<br>10/10/2020 | Company<br>CLAIMS Dev | Sign Consent             |
| table below.<br>Attendances to Sign<br>Child: Select C                                                            | child 🗸                                                                             |                                              | From 7/1/2020                                                     | To 8/31/2020            | Retrieve               | 1                     |                          |
| Child Name                                                                                                    | Service Date                                                                        |                                              | Therapist Name                                                    | Requested               | l Date                 |                       |                          |
| MENTZINGER, SELA                                                                                                  | 7/21/2020                                                                           |                                              | VILLON, SANUNU                                                    | 7/21/2020               | 0                      |                       | Sign Attendance          |
| MENTZINGER, SELA                                                                                                  | 7/22/2020                                                                           |                                              | VILLON, SANUNU                                                    | 7/22/2020               | )                      |                       | Sign Attendance          |
| MENTZINGER, SELA                                                                                                  | 7/27/2020                                                                           |                                              | VILLON, SANUNU                                                    | 7/29/2020               | 0                      |                       | Sign Attendance          |
| MENTZINGER, SELA                                                                                                  | 7/29/2020                                                                           |                                              | VILLON, SANUNU                                                    | 7/29/2020               | )                      |                       | Sign Attendance          |
| MENTZINGER, SELA                                                                                                  | 8/3/2020                                                                            |                                              | VILLON, SANUNU                                                    | 8/3/2020                |                        |                       | Sign Attendance          |
|                                                                                                    |                                                                                     | Copyright 2005-2<br>For h                    | 020 © James McGuinness and Associately using the site click here. | ates                    |                        |                       |                          |

En esta pantalla habrá un aviso **de "Formularios de consentimiento"** en la parte superior del cuadro. Se requerirá que el Tutor seleccione el botón **"Firmar consentimiento"** como un consentimiento único por inscripción, para autorizar su firma.

| illi Mili                                                                                                    | & ASSOCIATES I<br>Consultants                                                                                                    | NC. EI                                                                           | 16         | erCl |
|----------------------------------------------------------------------------------------------------|----------------------------------------------------------------------------------------------------|----------------------------------------------------------------------------------|------------|------|
| nome                                                                                                    | Maintenance                                                                                                    | EXIL                                                                             |            |      |
| Sign Co                                                                                                    | nsent                                                                                                    |                                                                                  |            |      |
| Child Nan<br>Descriptio<br>Start Dat<br>End Date<br>Company<br>I conse<br>collected<br>service.<br>I conse<br>teletheral<br>service. | ne: QUINN, El<br>on: 2x30 WEE<br>e: 4/11/2020<br>: 10/10/2020<br>: CLAIMS Dev<br>ent to my sign<br>online for the<br>ent to receivin<br>by for the abo | DMUND<br>KLY SPED<br>ature being<br>above descr<br>g services vi<br>ve described | ribed<br>a |      |
|                                                                                                    |                                                                                                    |                                                                                  |            |      |
|                                                                                                    |                                                                                                    |                                                                                  | _          |      |
| RESET                                                                                                    | IGN                                                                                                    |                                                                                  |            |      |

El tutor debe marcar la casilla para dar su consentimiento a que la firma se recoja en línea. Los Servicios prestados a través de Teleterapia son opcionales. Luego firmarán en la casilla y presionarán el botón Firmar y se firmará el Consentimiento para la autorización.

Paso 3 - <u>Firmar Attendance</u> – Una vez que el Tutor haya completado el paso "Firmar consentimiento", podrá firmar en línea para una asistencia.

En la pantalla de inicio de Guardian, verán las asistencias que estén esperando una firma en línea. Habrá un botón "Firmar asistencia" en el lado derecho en una línea de inscripción.

| Forms<br>Service Description<br>UND 20.00x15 TOTAL COOR | Start Date End Date Com<br>4/11/2020 10/10/2020 CLAI                                                                                                    | pany<br>MS Dev Sign Consent                                                                                                    |
|---------------------------------------------------------|----------------------------------------------------------------------------------------------------|----------------------------------------------------------------------------------------------------|
| Forms Service Description UND 20.00x15 TOTAL COOR       | Start Date End Date Com<br>4/11/2020 10/10/2020 CLAI                                                                                                    | pany<br>MS Dev Sign Consent                                                                                                    |
|                                                         |                                                                                                    |                                                                                                    |
|                                                         |                                                                                                    |                                                                                                    |
| From The                                                |                                                                                                    |                                                                                                    |
| Therapist Name                                          | Requested Date                                                                                                    |                                                                                                    |
| VILLON, SANUNU                                          | 7/21/2020                                                                                                    | Sign Attendance                                                                                                    |
| VILLON, SANUNU                                          | 7/22/2020                                                                                                    | Sign Attendance                                                                                                    |
| VILLON, SANUNU                                          | 7/29/2020                                                                                                    | Sign Attendance                                                                                                    |
| VILLON, SANUNU                                          | 7/29/2020                                                                                                    | Sign Attendance                                                                                                    |
| VILLON, SANUNU                                          | 8/3/2020                                                                                                    | Sign Attendance                                                                                                    |
| 9                                                       | From 7/1/2<br>Therapist Name<br>VILLON, SANUNU<br>VILLON, SANUNU<br>VILLON, SANUNU<br>VILLON, SANUNU<br>VILLON, SANUNU<br>VILLON, SANUNU<br>VILLON, SANUNU | From 7/1/2020         To 8/31/2020         Retrieve           Therapist Name         Requested Date           VILLON, SANUNU         7/21/2020           VILLON, SANUNU         7/22/2020           VILLON, SANUNU         7/29/2020           VILLON, SANUNU         7/29/2020           VILLON, SANUNU         7/29/2020           VILLON, SANUNU         8/3/2020 |

\*\*Tenga en cuenta que el Tutor no podrá ver sus solicitudes de firma pendientes hasta que haya firmado el consentimiento para la Terapia.

Al hacer clic en el botón "Firmar asistencia", aparecerá la siguiente pantalla que muestra información de identificación sobre la asistencia en cuestión.

|                                                     |                                                                                                    | JAMES McGUIN<br>& ASSOCIATES I<br>Consultants                                                                                   |                                                       | nte | rCL | A |
|-----------------------------------------------------|----------------------------------------------------------------------------------------------------|----------------------------------------------------------------------------------------------------|-------------------------------------------------------|-----|-----|---|
| 1                                                   | lome                                                                                               | Maintenance                                                                                                    | Exit                                                  |     |     |   |
| Sig                                                 | in Att                                                                                             | endance                                                                                                    |                                                       |     |     |   |
| Ch<br>Th<br>De<br>Au<br>Se<br>St<br>En<br>I c<br>de | ild: ME<br>erapist<br>scriptic<br>thoriza<br>rvice D<br>art Time<br>d Time<br>ertify tl<br>scribed | NTZINGER, S<br>VILLON, SA<br>n: 2x30 WEE<br>tion #: 8300<br>ate: 7/29/20<br>e: 4:00 PM<br>: 4:30 PM<br>nat the sessio<br>above. | ELA<br>NUNU<br>KLY SPED<br>216<br>20<br>on took place | as  |     |   |
|                                                     |                                                                                                    | ]                                                                                                    |                                                       | _   |     |   |
| RE                                                  | SET SI                                                                                             | GN                                                                                                    |                                                       |     |     |   |

The Guardian firmará en la caja, presionará "firmar" y la solicitud para firmar la asistencia se eliminará de su pantalla de inicio de Guardian.